2019.3.1 JR10FP

対象イメージファイル:

NoraGateway\_v0.1.4a-PR16\_HOTSPOT\_V3.7.zip

- TeraTerm でログイン後下記コマンドで、一時的に SD カード書き込み可状態にする。
   \$ sudo mount / -o remount,rw
- 古い NoraGateway ファイルをディレクトリー毎削除する。
   \$ cd /opt
   \$ sudo rm -rf NoraGateway
- PC で NoraGateway プログラムの最新版を下記 HP からダウンロードする。 https://kdk.ddns.net/kdk/index.php/10-noragateway/9-noragateway ファイル名(例): NoraGateway\_v0.1.4a-PR17.zip
- FTP ツール(WinSCP 等)を使いダウンロードした NoraGateway プログラムを PC から ラズパイにコピーする。 コピー先のディレクトリー: /home/pi/Downloads
- ファイルを解凍し、インストールする。
   \$ cd /home/pi/Downloads
   (例) \$ sudo unzip NoraGateway\_v0.1.4a-PR17.zip -d /opt
- Nora-update.sh スクリプトファイルを実行する。
   \$ cd /usr/local/bin
   \$ sudo sh Nora-update.sh
- ラズパイから SD カードを外し、Windows PC に接続する。

   Nora\_Config.exe ファイルをダブルクリックして、Nora\_Cnfig ツールを起動する。
   必要な設定値を変更し、OK を押す。
   Windows のメモ帳で NoraGateway.txt ファイルを開き下記朱書き箇所を書き換える

<!--

## MMDVM 互換デバイス接続機能(v0.1.1a 以降)

※使用するには、各 ConfigurationProperties を設定し、

enable="true"として下さい

※下記に指定されている値は、JamboSpotの例となっています。 他のデバイスでは異なりますので、各自調整を行って下さい

-->

<Repeater

enable="true" type="Internal" callsign="JR1ZZZ B" defaultRoutingService="JapanTrust"

routingServiceFixed="false"

>

## <Modem type="MMDVM">

(4)SD カードをラズパイに戻し、HotoSpot の電源を入れる。

以上